### 2020-10-07

-för ökad kunskap i läkemedelsmodulen

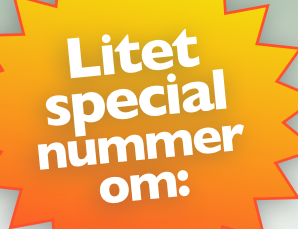

# Behandlingsorsak & Behandlingsändamål

|                           |                    |                 |                   | -År              | Ž                     | Ğ                  | A             |                      |
|---------------------------|--------------------|-----------------|-------------------|------------------|-----------------------|--------------------|---------------|----------------------|
|                           |                    | F <u>ö</u> rnya | <u>U</u> tsätt    | <u>D</u> osändra | <u>T</u> illf. utsatt | <u>Å</u> terinsätt | Reg. recept   | <u>M</u> akulera     |
|                           | /                  |                 |                   | E 20             |                       | in ind             |               | 5400                 |
| 🤨 Godkanda la             | kemedel 🤇          | Icke godkand    | la lakemedel      | Favorit <u>S</u> | <u>H</u> ekUrd        | Lakem/subst        | Utbytbart     | <u> </u>             |
| Läkemedel                 | Alvedon            |                 |                   |                  |                       | 1                  |               | 1                    |
| Form Filmdragerad tablett |                    |                 | Antal Forpackning |                  | Förp. typ             |                    | Förmån        |                      |
| Styrka                    | 500 mg             |                 | •                 | 1 100            | JSQCK                 | blister,           | TUU (abletter | Ja                   |
| Förpackning               | 100 styck          |                 | •                 |                  |                       |                    |               |                      |
| Förp. typ                 | Blister, 100 table | etter           |                   |                  |                       | Ä                  | ndra förp.    | T a bort förp.       |
| Patienten är förm         | iånsberättigad     | Ja 🔻 /          | Antal 1           |                  |                       |                    |               |                      |
|                           |                    |                 |                   |                  |                       |                    |               |                      |
| Dosering/ordina           | ition              |                 |                   |                  |                       |                    |               |                      |
| Behandlingsorsa           | k dysmenorr        | é               |                   |                  |                       |                    |               | Ändra orsak –        |
| Dosering                  | 2x4                |                 |                   |                  | st                    | - I V              | /id Behov     | <u>B</u> eräkn.hjälp |
| Doseringsanvisn           | ing 2 st tablet    | er 4 gånger dag | ligen             |                  |                       | ~                  |               |                      |
| Begränsad förm            | <u>å</u> n         |                 |                   |                  |                       | ~                  |               |                      |
| >Behandlingsänd           | amål Mot mensi     | ruationssmärtor |                   |                  |                       |                    |               |                      |
|                           |                    |                 |                   |                  |                       |                    |               |                      |
| Behandlingsstart          | 200320             | _               |                   | _                | _                     |                    |               |                      |
| Insätt                    | 200320             | Behandl. ti     | didagar           | Behandli         | ngsslut               |                    | Till          |                      |
| Första uttag sen          | ast                |                 |                   |                  |                       |                    | äl sett vår   |                      |
| Administration –          |                    |                 |                   |                  |                       | Du har             | Jai 55        |                      |
| Antal expeditions         | stillfällen  1     |                 | Exp. Interv       | all 📃 🧿          | 🕅 Månad               | film om            | dlingsorsal   | < \                  |
| 🔲 Generikabyte            | e ej tillåtet 🛛 🗌  | Startförpackn   | ing               |                  |                       | Behan              | ehandlings    |                      |
|                           | Γ                  | Särskild recep  | otblankett        |                  |                       | och by             | mål? Du ni    | idan                 |
| Pris 69,                  | 60                 |                 |                   |                  |                       | anua               | på Mixturs    |                      |
|                           |                    |                 |                   | <u>S</u> pa      | ara Spara             | +Fler              |               | 7                    |
|                           |                    |                 |                   |                  |                       |                    |               |                      |

## Behandlingsorsak & behandlingsändamål

| Behandlingsorsak       | Behandlingsändamål         |  |  |  |
|------------------------|----------------------------|--|--|--|
| Dysmenorré             | Mot Menstruationssmärtor   |  |  |  |
| Feber                  | Febernedsättande           |  |  |  |
| Huvudvärk              | Mot huvudvärk              |  |  |  |
| Hyperpyrexi            | Mot hög feber              |  |  |  |
| Led- och muskelsmärtor | Mot led- och muskelsmärtor |  |  |  |
| Smärta                 | Mot smärta                 |  |  |  |
| Tandvärk               | Mot tandvärk               |  |  |  |

Exempel: Alvedon Filmdragerad tablett 500 mg

Funderar du i bland på varför en patient står på ett visst läkemedel? I författningen HSLF-FS 2017:37 står att behandlingsorsak ska dokumenteras för varje läkemedel och att socialstyrelsen nationella källa ska användas.

Från och med årets uppgradering -20 av NCS Cross kommer du att kunna ange behandlingsorsak för både recept och ordination. För recept kommer du också att kunna ange behandlingsändamål.

### Vad är detta?

För att förklara behandlingsorsak och behandlingsändamål tar vi Alvedon som exempel (se bild ovan). Socialstyrelsen har tittat på varje preparat och kontrollerat för vilka indikationer som ett läkemedel ska användas. Dessa indikationer har sedan jobbat om till behandlingsorsakerna. För Alvedon finns t ex behandlingsorsakerna dysmenorré, feber, smärta och tandvärk för att nämna några.

Till respektive behandlingsorsak har man i sin tur kopplat en eller flera behandlingsändamål. Behandlingsändamålet visas för patienten och uttrycks så att patienten ska förstå varför läkemedlet är insatt. För behandlingsorsaken dysmenorré är behandlingsändamålet: Mot menssmärta.

För t ex Simvastatin Filmdragerad tablett 20 mg blir det mer avancerat. Där finns bland annat behandlingsorsaken kardiovaskulär sekundärprevention vid arterosklerotisk kärlsjukdom som har två behandlingsändamål att välja mellan: "Förebygger komplikationer vid hjärtkärl-sjukdom" respektive "Sänker kolesterolnivån i blodet".

### Lösningen i NCS

Lösningen i NCS är gjord så att man gradvis kan öka i vilka lägen som det är tvingande att ange behandlingsorsak och för recept då också behandlingsändamål.

Inledningsvis är det frivilligt. Då är det också lämpligt att uppdatera recept- och ordinationsfavoriter med behandlingsorsak, ev behandlingsändamål. där så är möjligt så att det går lika fort att förskriva och ordinera med favoriter även i framtiden. Även doseringstexten behöver ändras då behandlingsändamålet följer med till apotek och på medicinlista ÖV.

Styrande referensgruppen i Region Sörmland kommer att besluta när och på vilken nivå man måste ange behandlingsorsak och för recept även behandlingsändamål. Detta för att vi ska kunna få en mjukare övergång.

För stående läkemedel är det en fördel att redan nu dokumentera behandlingsorsak vid förnyelse av recept. Har man en gång valt behandlingsorsak följer det med vid framtida förnyelser. Likadant om man gör om ett recept med behandlingsorsak till ordination så följer behandlingsorsaken med.

Gör man om en ordination med en behandlingsorsak till ett recept så följer behandlingsorsaken med och även behandlingsändamålet är valt om det bara finns ett.

### Behandlingsorsak & behandlingsändamål

| Välj behandlingsorsak/behandlingsändamål |                                       |        |
|------------------------------------------|---------------------------------------|--------|
|                                          | Alvedon Filmdragerad tablett 500 mg   | EASS   |
| Sökvilkor                                | Behandlingsorsak                      |        |
| © ⊻alt läkemedel 3                       | dysmenorré                            |        |
| Behandlingsorsak                         | feber                                 | ,      |
|                                          | huvudvárk                             |        |
| C Behandlingsorsaks <u>k</u> ategorier   | hyperpyresi                           |        |
| Kategori                                 | led- och muskelsmärtor                |        |
|                                          | smårta                                |        |
|                                          | tandvärk                              |        |
|                                          |                                       |        |
|                                          |                                       |        |
|                                          |                                       |        |
|                                          |                                       |        |
|                                          |                                       |        |
|                                          |                                       |        |
|                                          |                                       |        |
|                                          |                                       |        |
|                                          | Behandlingsändamål                    |        |
|                                          | Mot menstruationssmärter              |        |
|                                          |                                       |        |
|                                          | 2                                     |        |
|                                          | -                                     |        |
|                                          |                                       |        |
|                                          |                                       |        |
| Sök                                      |                                       |        |
|                                          | Fiket behandingsoral/behandingsändanä |        |
| C Annan orsak 4                          |                                       |        |
|                                          | OK                                    | Avbrut |
|                                          |                                       |        |

### Ny dialog för att söka fram och välja behandlingsorsak och behandlingsändamål

| Välj behandlingsorsak/behandlingsändamål                            |                                             |
|---------------------------------------------------------------------|---------------------------------------------|
|                                                                     | Alvedon Filmdragerad tablett 500 mg         |
| Sökvillkor 3                                                        | Behandlingsorsak 1                          |
| <ul> <li>Valt lakemedel</li> <li>Alla behandlingsorsaker</li> </ul> | dysmenorré                                  |
| Behandlingsorsak                                                    | feber                                       |
|                                                                     | huvudvärk                                   |
| O Behandlingsorsaks <u>k</u> ategorier                              | hyperpyrexi                                 |
| Kategori                                                            | led- och muskelsmärtor                      |
|                                                                     | smärta                                      |
|                                                                     | tandvärk                                    |
|                                                                     |                                             |
|                                                                     | Behandlingsändamål                          |
|                                                                     | Mot menstruationssmärtor                    |
|                                                                     |                                             |
|                                                                     | 2                                           |
| <u>S</u> ök                                                         |                                             |
| 4<br>C A <u>n</u> nan orsak                                         | Fritext behandlingsorsak/behandlingsändamål |
|                                                                     |                                             |

l recept- och ordinationsdialogen finns nu knappen Välj orsak. Vid klick på knappen öppnas dialogen ovan.

Här visas de behandlingsorsaker som gäller för valt läkemedel överst i fönstret (1). Listan visas alltid i bokstavsordning och du kan förflytta dig i listan med hjälp av mus eller piltangenter.

För recept visas även behandlingsändmål (2) nedtill i dialogen. Finns bara ett behandlingsändmål är detta förvalt och du kan klicka på knappen Ok eller trycka direkt på Enter när du markerat behandlingsorsaken. Finns flera behandlingsändamål måste du först välja ett av dem.

Om ingen behandlingsorsak passar kan man på vänster sida söka bland alla behandlingsorsaker (3) eller skriva annan orsak som fritext. Om du vill ange flera behandingsorsaker för ett läkemedel måste du använda fritextfältet. Markera då först radioknappen Annan Orsak (4) till vänster om fritextfältet för att aktivera fältet.

I tvingande lägen kommer dialogen för att välja Behandlingsorsak för ordinationer respektive behandlingsorsak och behandlingsändamål för recept att komma upp automatiskt. Om det bara finns en behandlingsorsak och ett behandlingsändamål kommer dessa att väljas automatiskt i tvingande lägen.

### Receptdialogen

Knappen Välj orsak byter namn till Ändra orsak och får en grön bakgrund när du valt behandlingsorsak och behandlingsändmål. I receptdialogen finns två nya fält. Över dosering visas den behandlingsorsak man valt. Ska den ändras klickar du på knappen ändra Orsak. Behandlingsändamålet visas i ett nytt fält under doseringsanvisningen. Detta fält är redigerbart och texten kan anpassas till respektive patient. Behandlingsändamålet följer med till apoteket och skrivs ut på etiketten på patientens läkemedelsförpackning. Du behöver därför inte längre skriva anledningen i doseringstexten. Behandlingsändamålet skrivs också ut på Medicinlista ÖV i kolumnen patientinstruktion.

Du kan bara ange/ändra behandlingsorsak i samband med att du skriver ett nytt recept eller förnyar. Det går att ange behandlingsorsak för registrerad recept men det är aldrig tvingande. Har du valt fel behandlingsorsak och skickat iväg receptet och måste ändra, får du makulera och skicka det på nytt. Behandlingsändamål kan ändras

| Dosering/ordination-      |                                  |  |  |  |
|---------------------------|----------------------------------|--|--|--|
| Behandlingsorsak          | dysmenorré                       |  |  |  |
| Dosering                  | 2x4                              |  |  |  |
| Doseringsanvisning        | 2 st tabletter 4 gånger dagligen |  |  |  |
| Begränsad förm <u>å</u> n |                                  |  |  |  |
| Behandlingsändamål        | Mot menstruationssmärtor         |  |  |  |
|                           |                                  |  |  |  |

via dosändra. Tänk då på att har du skickat ett recept och sedan ändrar ändamålet kommer det gamla att stå på patientens läkemedelsförpackningen och det nya i journalen och på ny utskrift av Medicinlista ÖV

### Ordinationsdialogen

l ordinationsdialogen visas behandlingsändamålet ovanför

| ordinationstyp. | Ny Ordination 1952 | 1212-7970 Ekoxe, Wilhelm      |                 |              |                                           |                              |                        |
|-----------------|--------------------|-------------------------------|-----------------|--------------|-------------------------------------------|------------------------------|------------------------|
|                 |                    |                               |                 |              |                                           | - 🄆 Utsätt                   | Ändra Återinsätt       |
|                 | Ordination av      | Läkemedel                     | <b>•</b>        |              |                                           |                              |                        |
|                 | Ordinationsvikt    | kg                            | Kommentar       | Uppmätt vikt | kg                                        |                              |                        |
|                 | Läkemedel          |                               |                 |              |                                           |                              |                        |
|                 | 💿 Godkända läkei   | medel 💿 Icke godkänd          | a läkemedel     |              | Favorit <u>§</u>                          | <u>R</u> ekOrd <u>L</u> äken | n/subst Utbytbart i    |
|                 | Läkemedel          | Alvedon                       |                 |              | al an an an an an an an an an an an an an | ıbblett                      |                        |
|                 | Form               | Filmdragerad tablett          | ▼ Styrka 500 mg |              | 💌 Admir                                   | n sätt po                    | 💌 🗖 Adm som parenteral |
|                 | ePedinstruktion    | Ordination utan ePedinstrukti | ion             |              |                                           |                              |                        |
|                 | Ordination         |                               |                 |              |                                           |                              |                        |
|                 | Behandlingsorsak   | dysmenorré                    |                 |              |                                           | Ändra orsak                  |                        |
|                 | Ordinationstyp     | Stående                       | •               |              |                                           |                              | Relati <u>v</u>        |
| •               | Dosering           |                               | Enhet           | Motsvarar    |                                           | Admin tidpunkt               |                        |
|                 | 2+2+2+2            |                               | st 💌            |              |                                           | 02.00,08.00,14.00,20         | .00 💌                  |
|                 |                    |                               |                 |              |                                           |                              |                        |
|                 |                    |                               |                 |              |                                           |                              |                        |
|                 | _                  |                               |                 |              | _                                         |                              |                        |

#### Behandlingsorsaken, var kan jag se den?

Behandlingsorsaken visas i tooltip både på läkemedelslista ÖV och på tempkurvan. För muspekaren över läkemedelsnamnet för att se informationen i tooltip. Informationen visas även i historiken och där i en egen sorterbar kolumn. På så sätt kan man lättare se alla läkemedel som patienten stått på för en viss behandlingsorsak.

| Läkemedel, form, styrka                               |  |
|-------------------------------------------------------|--|
| Simvastatin Bluefish                                  |  |
| Filmdragerad tablett, 20 mg                           |  |
| Alvedon                                               |  |
| Filmdragerad tablett, 500 mg<br>Alvedon<br>dysmenorré |  |

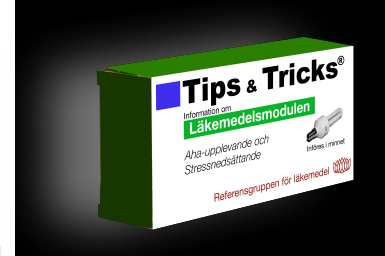

Nyhetsbladet Mixtur utges av Referensgruppen för läkemedel i Landstinget Sörmland

Tanken med Mixtur är att på ett mer lättsamt sätt presentera tips, tricks och information om läkemedelsmodulen i NCS Cross. Detta för att förbättra patientsäkerheten och underlätta arbetet. Nya nummer av Mixtur flaggas till NCSobjektspecialister. Gamla nummer återfinns på Insidan. Sök på Mixtur.

Har du frågor om, idéer till eller synpunkter på Mixtur? Maila oss på <u>fo.lakemedel@dll.se</u>